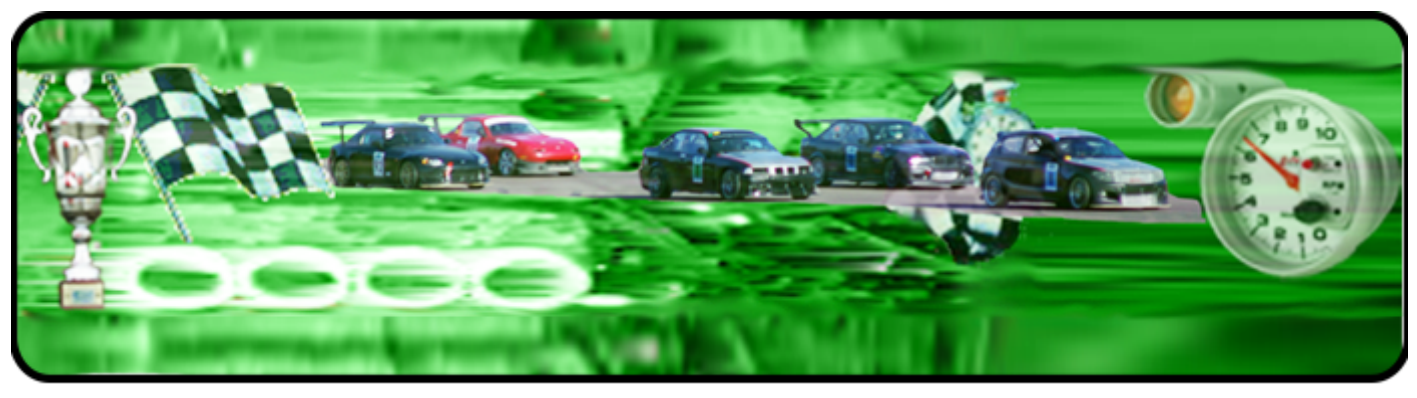

## Instruktioner till Tävlingsanmälan.

Om du inte har en inloggning kan du få en här!

1.

Det här är den första sidan som du kommer till.

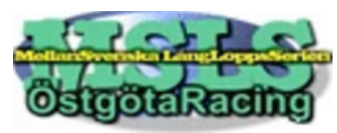

Inloggning

Skriv in ditt användarnamn som är erat startnummer och lösenordet som du har fått i din Epost.

| Användarnamn: |  |
|---------------|--|
|               |  |
| Lösenord:     |  |
|               |  |
| Logga in      |  |
| Tillbaka      |  |

3.

Fyll i alla uppgifter: När alla uppgifter är ifyllda, klicka på knappen "Lägg till förare" längs ner i rutan.

Upprepa för alla förare i teamet!

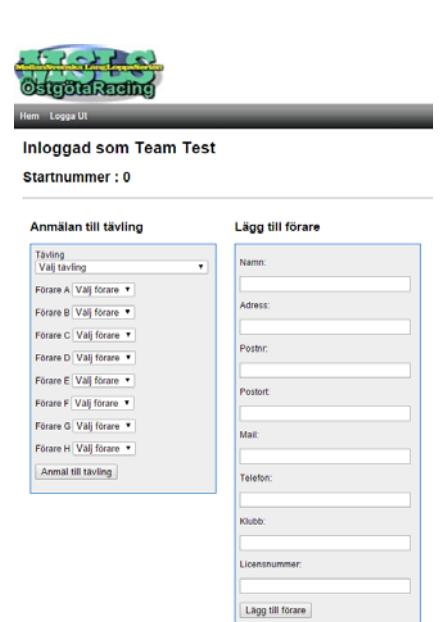

### 2.

Om du har anmält förare i serieanmälan så finns de redan med i databasen, om det ser ut som bilden brevid så måste du lägga in alla era förare.

Klicka på den blå texten "Lägg till förare"

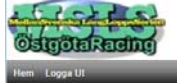

Inloggad som Team Test Startnummer : 0

| Tautino                | Lagg till Förare |
|------------------------|------------------|
| Valj tavling           | •                |
| Förare A Valj förare 💌 |                  |
| Förare B Valj förare 🔹 |                  |
| Förare C Valj förare 🔻 |                  |
| Förare D Valj förare 🔹 |                  |
| Förare E Valj förare 🔹 |                  |
| Forare F Valj forare . |                  |
| Forare G Valj forare 🔹 |                  |
| Förare H Valj förare 💌 |                  |
| Anmäl till tävling     |                  |

4. När alla förare är tillagda så ser det ut så här. Om ni behöver ändra någon förarinformation kan ni klicka på blåa "Ändra" i namnrutan.

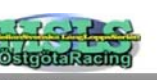

Inloggad som Team Test Startnummer : 0

Anmälan till tävling Hantera Förare Lines Hill Price Tävling Välj tävling Kalle Kariss Förare A Valj föran Andra I Ta bort Forare B Valj forare • lisse Nilssor Förare C Välj förare \* odra I Ta bort Förare D Välj förare \* ders Anders Forare E Valj forare \* ndra | Ta bort Forare F Vali forare \* Förare G Vali förare \* Forare H Vali forare \* Anmäl till tävling

Gå igenom alla förare och se till att informationen är aktuell (mycket viktigt).

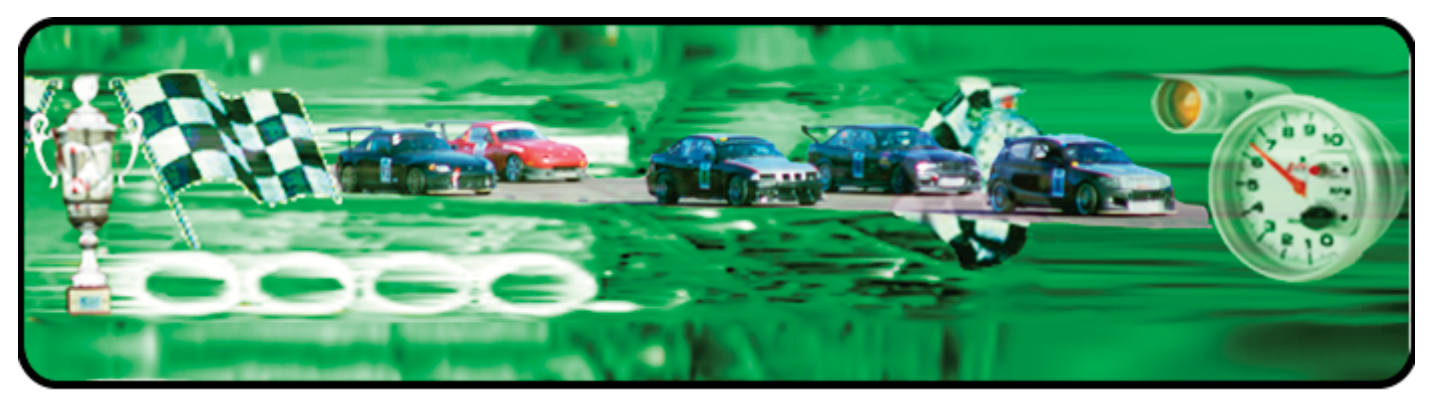

# Instruktioner till Tävlingsanmälan.

## Anmälan till tävling

5. Välj vilken tävling du vill anmäla er till genom att välja från listen.

#### Anmälan till tävling

| Tävling                            |
|------------------------------------|
| Välj tävling                       |
| Välj tävling                       |
| 2016-04-09 Mantorp Park            |
| 2016-05-07 Linköpings Motorstadion |
| 2016-06-04 Linköpings Motorstadion |
| 2016-07-02 Mantorp Park            |
| 2016-09-17 Kinnekulle Ring         |
| 2016-10-15 Mantorp Park            |
|                                    |
| Förare E Välj förare 🔻             |
|                                    |
| Forare F Valj forare               |
| Förare G Väli förare 🔻             |
|                                    |
| Förare H Välj förare 🔻             |
| Anmäl till tävling                 |
|                                    |

### 7.

När du är klar med att välja tävling och förare, klicka på knappen "Anmäl till tävling" längst ner i rutan.

#### Anmälan till tävling

| Förare A | Kalle Karlsson   | • |  |
|----------|------------------|---|--|
| Förare B | Anders Andersson | • |  |
| Förare C | Nisse Nilsson    | • |  |
| Förare D | Välj förare      | • |  |
| Förare E | Välj förare      | • |  |
| Förare F | Välj förare      | • |  |
| Förare G | Välj förare      | • |  |
| Förare H | Välj förare      | T |  |

## 6.

Sedan väljer du vilka förare som ska köra just den tävlingen.

Välj vilken förare som ska vilken förarbokstav genom att välj namn i respektive list.

#### Anmälan till tävling

| Tävling<br>2016-04 | -09 Mantorp Park                  |   | ¥ |
|--------------------|-----------------------------------|---|---|
| Förare A           | Välj förare                       | ۲ |   |
| Förare B           | Välj förare<br>Kalle Karlsson     |   |   |
| Förare C           | Nisse Nilsson<br>Anders Andersson |   |   |
| Förare D           | Välj förare                       | ۲ |   |
| Förare E           | Välj förare                       | ۲ |   |
| Förare F           | Välj förare                       | ۲ |   |
| Förare G           | Välj förare                       | ۲ |   |
| Förare H           | Välj förare                       | ۲ |   |
| Anmäl              | till tävling                      |   |   |

#### 8.

Om allt har gått bra kommer följande att stå högst upp. Ni kan när som helst logga in och

| Ni är ann           | nälda till följande tävling |   |
|---------------------|-----------------------------|---|
| 2016-04             | -09 Mantorp Park            |   |
| Ändra   /           | Avanmäl   Startlista        |   |
|                     |                             |   |
| Tävling             |                             |   |
| Tävling<br>Välj täv | ling                        | • |

Anmälan till tävling

kolla vilka tävlingar ni är anmälda till. Ni kan också göra ändringar i anmälan eller avanmäla er här.

Om ni vill se vilka som är anmälda kan ni klicka på startlista.

Om du stöter på några problem kontakta. Janne. *webbmaster@msls.info*